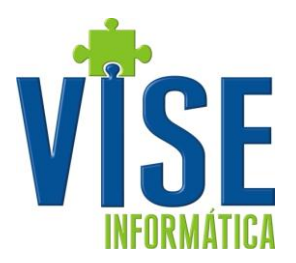

# Vise Pedidos

O Vise Pedidos é um aplicativo com fins de funcionamento paralelo ao VISERP. Nele você consegue fazer as rotinas básicas de qualquer representante que esta enloco na empresa direto em seu computador em qualquer lugar. Para utiliza-lo você deve primeiramente fazer a instalação e importar os dados do VISERP, cadastro de cliente, produtos, formas de pagamento, entre outros. Ainda após gerar suas vendas o envio para a empresa é direto no Vise Pedidos através do seu e-mail cadastrado. Abaixo segue os passos de instalação, utilização e configuração do Vise Pedidos e o sistema VISERP.

## Primeiro Passo – Instalação

Antes de executar qualquer aplicativo você deverá conferir se já existe o Firebird instalado em sua máquina. Para conferir execute a rotina Iniciar > Configurações > Painel de Controle.

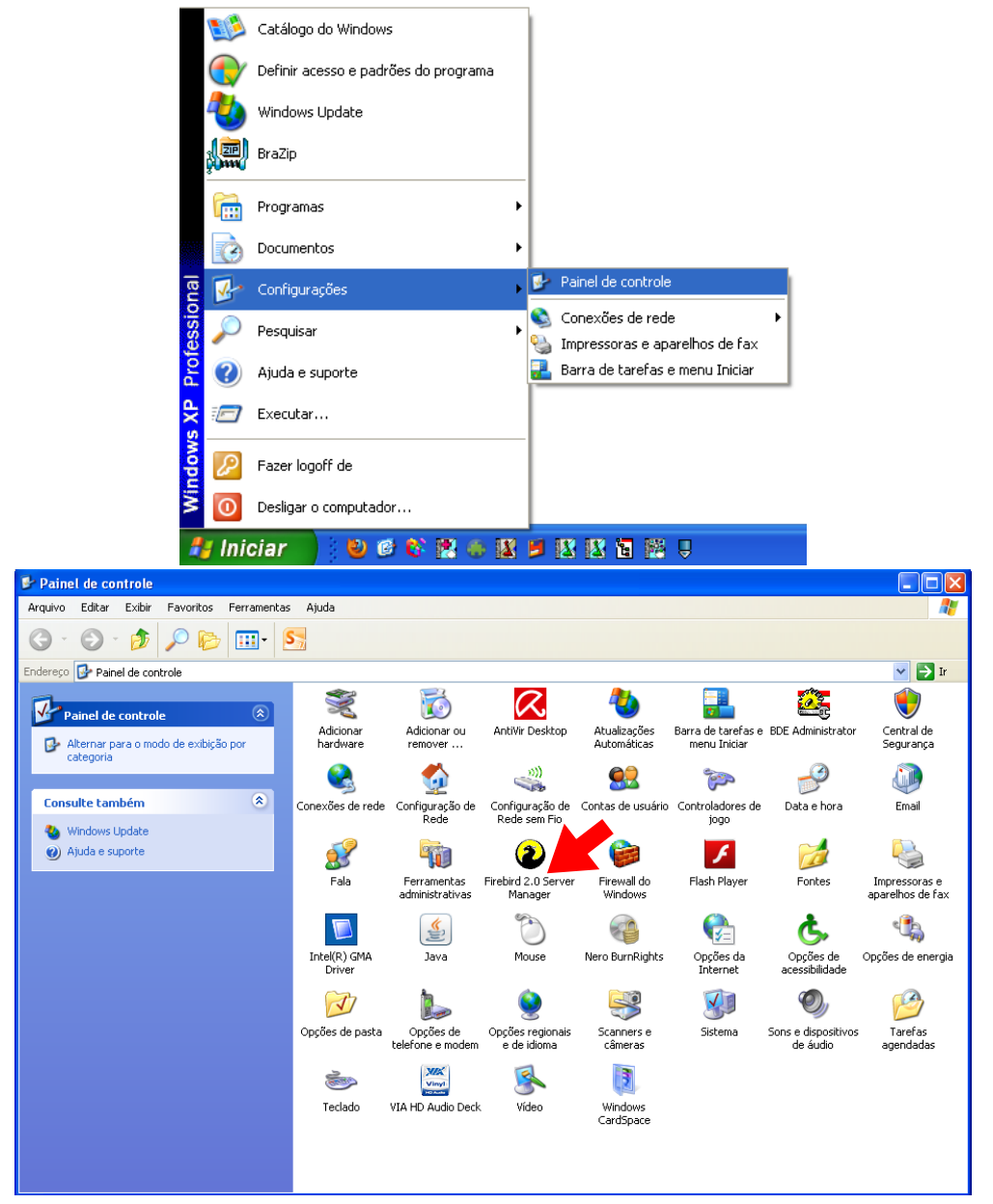

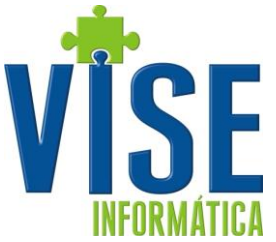

Caso sua maquina já possua o Firebird como demostrado acima, ignore a próxima ilustração.

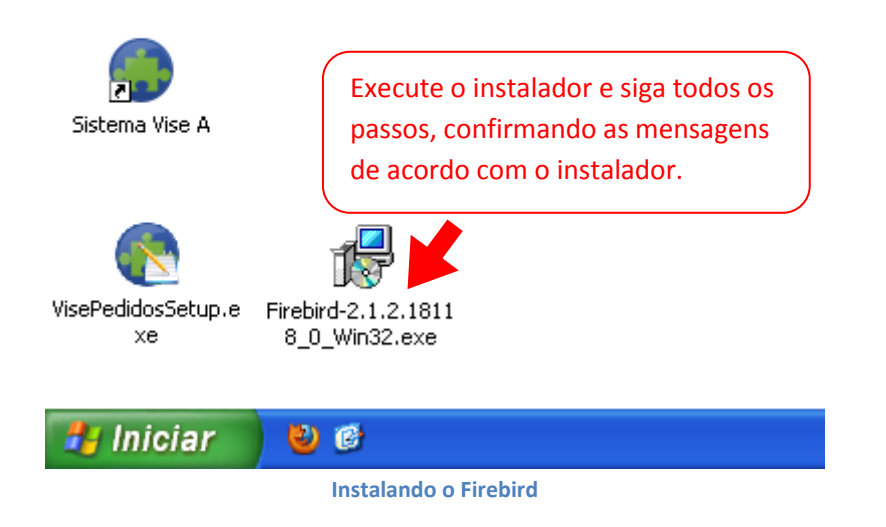

Abaixo temos a instalação do Vise Pedidos que deverá ser executada somente com o Firebird já instalado em sua maquina. Qualquer erro que possa ter ocorrido até aqui deverá ser corrigido para que você possa prosseguir.

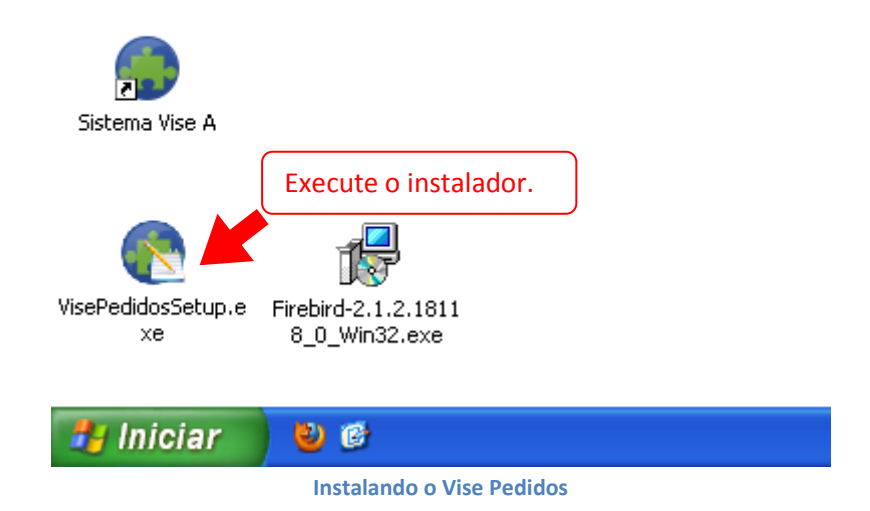

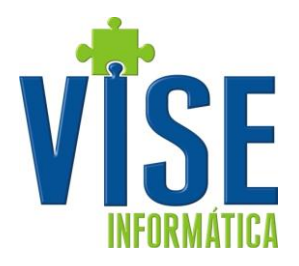

| 🚳 Vise Pedidos - Program | a de Instalação 📃 🗖 🔀                                                                    |
|--------------------------|------------------------------------------------------------------------------------------|
|                          | Bem-vindo ao Assistente de<br>Instalação de Vise Pedidos                                 |
|                          | Este Assistente irá instalar Vise Pedidos versão 1.0.0.20 no seu computador.             |
|                          | É recomendado que você feche todos os outros aplicativos<br>antes de continuar.          |
|                          | Clique em Avançar para continuar, ou em Cancelar para sair<br>do Programa de Instalação. |
|                          | Siga os passos de acordo com o instalador,<br>confirmando a cada etapa!                  |
|                          |                                                                                          |
|                          | Avançar > Cancelar                                                                       |

#### Instalando o Vise Pedidos

| 🅙 Vise Pedidos - Programa de Instalação 📃 🗖 🔀 |                                                                                                    |  |  |  |  |
|-----------------------------------------------|----------------------------------------------------------------------------------------------------|--|--|--|--|
|                                               | Finalizando o Assistente de<br>Instalação de Vise Pedidos                                                                                        |  |  |  |  |
|                                               | O Programa de Instalação terminou de instalar Vise Pedidos no<br>seu computador. O programa pode ser iniciado clicando nos<br>ícones instalados. |  |  |  |  |
|                                               | Clique em Concluir para sair do Programa de Instalação.                                                                                          |  |  |  |  |
|                                               | 🗹 Executar Vise Pedidos                                                                                                    |  |  |  |  |
| 凤                                             |                                                                                                    |  |  |  |  |
|                                               | Fim da Instalação!                                                                                                    |  |  |  |  |
|                                               |                                                                                                    |  |  |  |  |
|                                               | Concluir                                                                                                    |  |  |  |  |

#### Instalando o Vise Pedidos

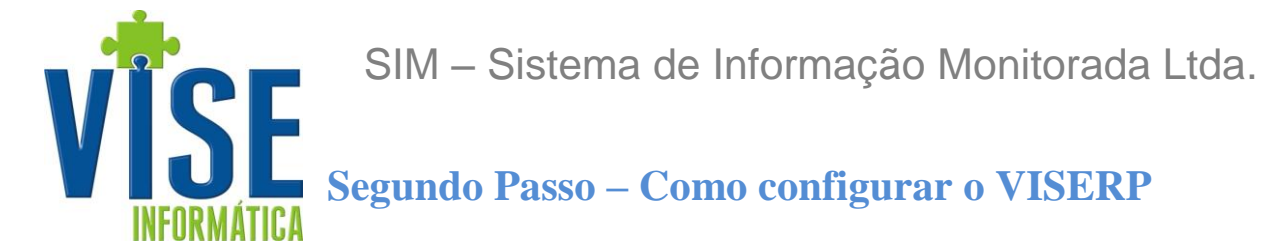

Antes de exportar os cadastros o VISERP deverá estar configurado para a uso da EMPRESA. Para configurá-lo siga os passos abaixo:

- Destinação: Acesse a rotina Faturamento > Cadastro > 01. Destinações.
   Para cada destinação que deseja disponibilizar, informe "SIM" no campo UB Utiliza Balcão.
- Usuário: Acesse a rotina Utilitários > Usuários.
   Para cada usuário que poderá utilizar, informe o Código do Representante na coluna VEND.
- Tabelas de Preço: Acesse a rotina Faturamento > Tabelas de Preço > 01. Digitação.
   Para cada tabela de preço que deseja disponibilizar, informe "SIM" no campo WIN Utiliza Sistema Windows.
- Parâmetros: Acesse a rotina Utilitários > Parâmetros > 22. Digitação Pedido Windows.
  - Campo Destinação= Código da Destinação PadrãoCampo Transportador= Código da Transportador PadrãoCampo Altera Preço Unitário= "NÃO"Campo Script Normal Gerencial ="PD\_0001"Campo Script Grade Gerencial="PD\_0001G"Campo Utiliza Grade= SIM/NÃO, informar de acordo com a empresa.

# Terceiro Passo – Como exportar e importar

### 1. Exportando os cadastros do VISERP

Acesse o VISERP e siga a rotina abaixo.

| 🚸 Copia N_21.11.2011                                                                                                    | -                                                                                                    |           |
|----------------------------------------------------------------------------------------------------|----------------------------------------------------------------------------------------------------|-----------|
| - VISE DESENVOLVIMENTO                                                                                                    | VISERP 2011.I 9999 01 000027 ExpWF                                                                                                    | <b>NS</b> |
| Faturamento Cadastros Listagens Relatórios Relatórios/Resumos Gráficos Consulta Tabelas de preço Pedidos de venda Expedição Orçamentos Nota fiscal/Romaneio Duplicatas OPAF - Integração Exporta/Importa PDA EXPORTA/IMPORTA NTBK | Exporta/Importa NtBk -Note - Vise Vendas 01. Exportação 02. Importação -Server - Vise Vendas 03. Exportação 04. Importação -Server - Vise Vendas Windows 06. EXPORTAÇÃO 07. Importação 05. Emissão por Numero Carregamento 08. Relação de Pedidos . Vendas Windows |           |
| Esc Enter ↑↓/Mouse<br>Retornar Executar Selecionar                                                                                                    | Ctrl+F? Ctrl+T Ctrl+B<br>Prog.Função Ver/Excluir Funções Modo Barra                                                                                                    | l<br>adu  |

Exportando os dados - Parte 1

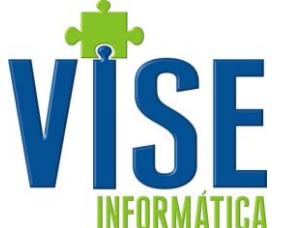

Nesta rotina você deve informar todos os campos pertinentes a cada representante e/ou gerência. Aqui será feito um arquivo compactado com os cadastros de clientes, produtos, destinações, formas de pagamento, condições de pagamento, usuários e as tabelas de preço que você incluir.

| 🏶 Copia N_21.11.2011                                                                                                    | - 🗆 ×     |
|----------------------------------------------------------------------------------------------------|-----------|
| <ul> <li>VISE DESENVOLVIMENTO</li> <li>VISERP 2011.I 9999 01 00002</li> <li>Gerência</li> <li>Representante</li> <li>[] Agrupa todos vendedores da mesma gerência</li> <li>Seleção de Tabela de Preço</li> <li>Tabelas Disponíveis</li> <li>Tabelas a Exportar</li> <li>00000 TABELA GERAL</li> <li>00001 TABELA ATACADO</li> </ul> | 7 ExpWPNS |
| <b>Ok</b> Cancela                                                                                                    |           |
| = Toda                                                                                                    | 5 [ENTER] |
| Row 3 Col 10         Poll                                                                                                    | Ready     |

Exportando os dados - Parte 2

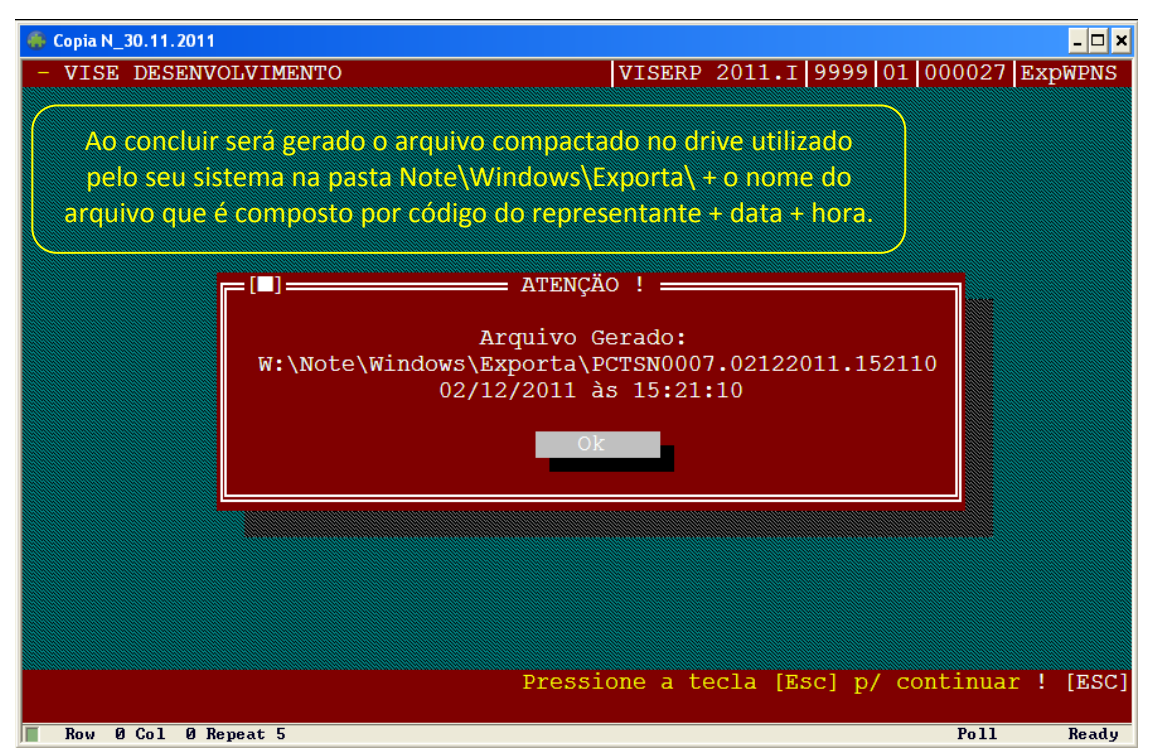

Exportando os dados - Parte 3

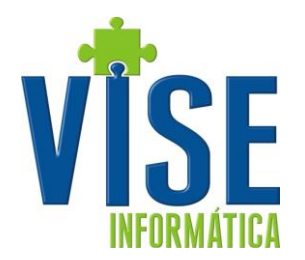

| 😂 EXPORTA                                                                                                    |                                                       |                                                                                 |                                                           |
|----------------------------------------------------------------------------------------------------|-------------------------------------------------------|---------------------------------------------------------------------------------|-----------------------------------------------------------|
| Arquivo Editar Exibir Favoritos Ferramentas                                                                                                    | Ajuda<br>Drive e o diretório<br>ao finalizar a expor  | mostrado<br>rtação.                                                             | V 🕞 Ir                                                    |
| Tarefas de arquivo e pasta       Image: Criar uma nova pasta         Image: Criar uma nova pasta       Image: Criar uma nova pasta         Image: Compartilhar esta pasta       Image: Compartilhar esta pasta                                                                                                    | Nome  PCT5N0007.02122011.152110.arj 0007 Nome do a    | Tam Tipo<br>105 KB Arquivo BraZip<br>Pasta de arquivos                          | Data de modificação<br>2/12/2011 15:21<br>2/12/2011 16:38 |
| Outros locais     Image: Constraint of the second second sec | exportação.<br>descompact<br>código do<br>importado r | Éste arquivo criado<br>cado para criar a p<br>representante<br>no Vise Pedidos. | o deverá ser<br>pasta com o<br>onde será                  |
| Detalhes 🛞                                                                                                    |                                                       |                                                                                 |                                                           |

Conferindo e descompactando o arquivo gerado.

#### 2. Importando os cadastros no Vise Pedidos

Ao acessar o Vise Pedidos ou até que exporte os dados do VISERP pela primeira vez, será retornada uma mensagem indicando que não existe nenhuma informação cadastrada e se você deseja fazer a importação.

| Confirma !                                              |   |
|---------------------------------------------------------|---|
| O sistema ainda não possui registros importa-los agora? | 2 |
| <u>✓Sim</u> <u>®Não</u>                                 |   |

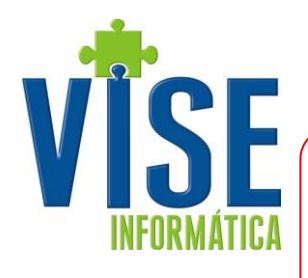

Selecione para escolher o caminho onde o arquivo foi gerado ou salvo caso tenha recebido por e-mail.

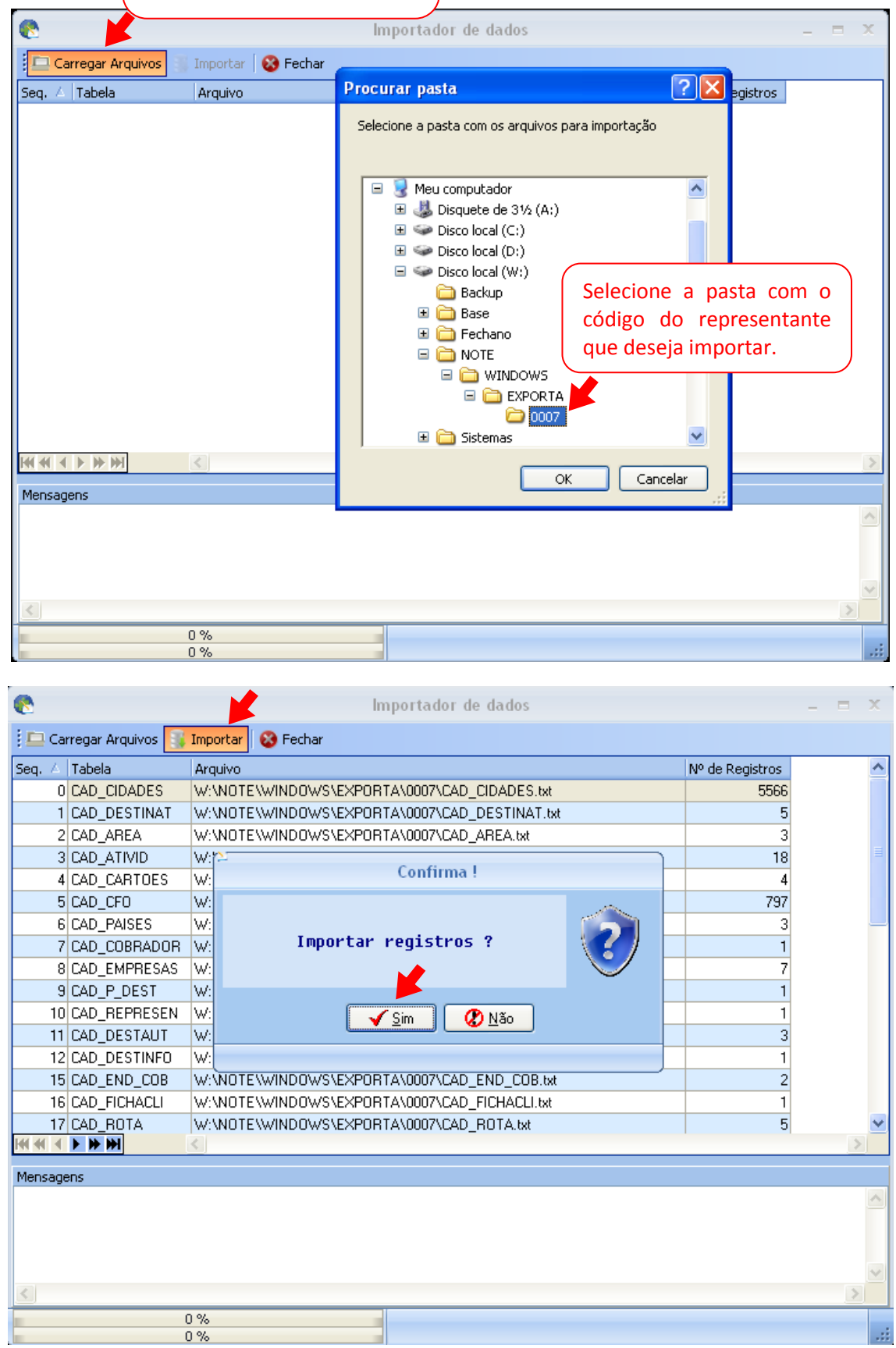

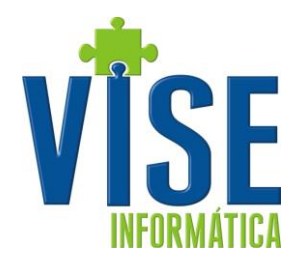

| 8                        | Importador de dados                                                         |                 |   | x |
|--------------------------|-----------------------------------------------------------------------------|-----------------|---|---|
| 🚦 🛄 Carregar Arquivos 📘  | Importar S Fechar                                                           |                 |   |   |
| Seq. 🛆 Tabela            | Arquivo                                                                     | Nº de Registros |   | ^ |
| 0 CAD_CIDADES            | W:\NOTE\WINDOWS\EXPORTA\0007\CAD_CIDADES.txt                                | 5566            |   |   |
| 1 CAD_DESTINAT           | W:\NOTE\WINDOWS\EXPORTA\0007\CAD_DESTINAT.txt                               | 5               |   |   |
| 2 CAD_AREA               | W:\NOTE\WINDOWS\EXPORTA\0007\CAD_AREA.txt                                   | 3               |   |   |
| 3 CAD_ATIVID             | W:\N0TE\WINDOWS\EXPORTA\0007\CAD_ATIVID.txt                                 | 18              |   |   |
| 4 CAD_CARTOES            | W:\NOTE\WINDOWS\EXPORTA\0007\CAD_CARTOES.txt                                | 4               |   |   |
| 5 CAD_CFO                | W:\N0TE\WINDOWS\EXPORTA\0007\CAD_CF0.txt                                    | 797             |   |   |
| 6 CAD_PAISES             | W:\NOTE\WINDOWS\EXPORTA\0007\CAD_PAISES.txt                                 | 3               |   |   |
| 7 CAD_COBRADOR           | W:\NOTE\WINDOWS\EXPORTA\0007\CAD_COBRADOR.txt                               | 1               |   |   |
| 8 CAD_EMPRESAS           | W:\NOTE\WINDOWS\EXPORTA\0007\CAD_EMPRESAS.txt                               | 7               |   |   |
| 9 CAD_P_DEST             | W:\NOTE\WINDOWS\EXPORTA\0007\CAD_P_DEST.txt                                 | 1               |   |   |
| 10 CAD_REPRESEN          | W:\NOTE\WINDOWS\EXPORTA\0007\CAD_REPRESEN.txt                               | 1               |   |   |
| 11 CAD_DESTAUT           | W:\NOTE\WINDOWS\EXPORTA\0007\CAD_DESTAUT.txt                                | 3               |   |   |
| 12 CAD_DESTINFO          | W:\NOTE\WINDOWS\EXPORTA\0007\CAD_DESTINF0.txt                               | 1               |   |   |
| 15 CAD_END_COB           | W:\NOTE\WINDOWS\EXPORTA\0007\CAD_END_C0B.txt                                | 2               |   |   |
| 16 CAD_FICHACLI          | W:\NOTE\WINDOWS\EXPORTA\0007\CAD_FICHACLI.txt                               | 1               |   |   |
| 17 CAD_ROTA              | W:\NOTE\WINDOWS\EXPORTA\0007\CAD_ROTA.txt                                   | 5               |   | ~ |
|                          | <                                                                           |                 |   | 2 |
| Mensagens                |                                                                             |                 |   |   |
| l<br>I Agr               | Importação - CAD_CIDADES<br>larde essa operação pode levar alguns minutos ! |                 |   | ^ |
| +<br> Carregando registr | LOGS e ERROS.                                                               | +<br>I          |   | - |
|                          |                                                                             |                 | 1 |   |
|                          | 0 %<br>10 %                                                                 |                 |   |   |

Após importar todos os arquivos será apresentada a seguinte mensagem.

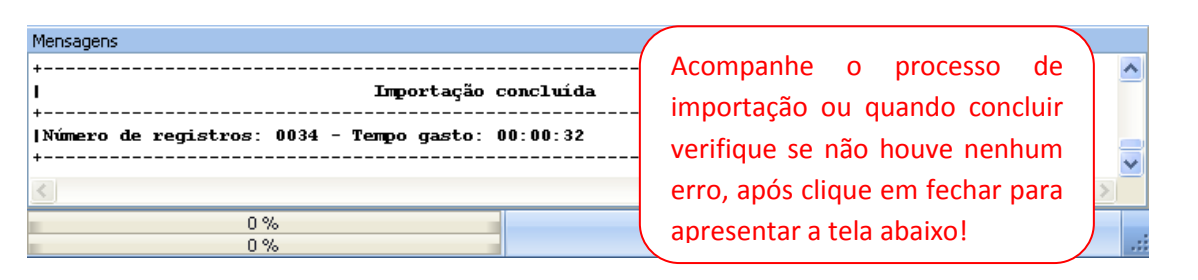

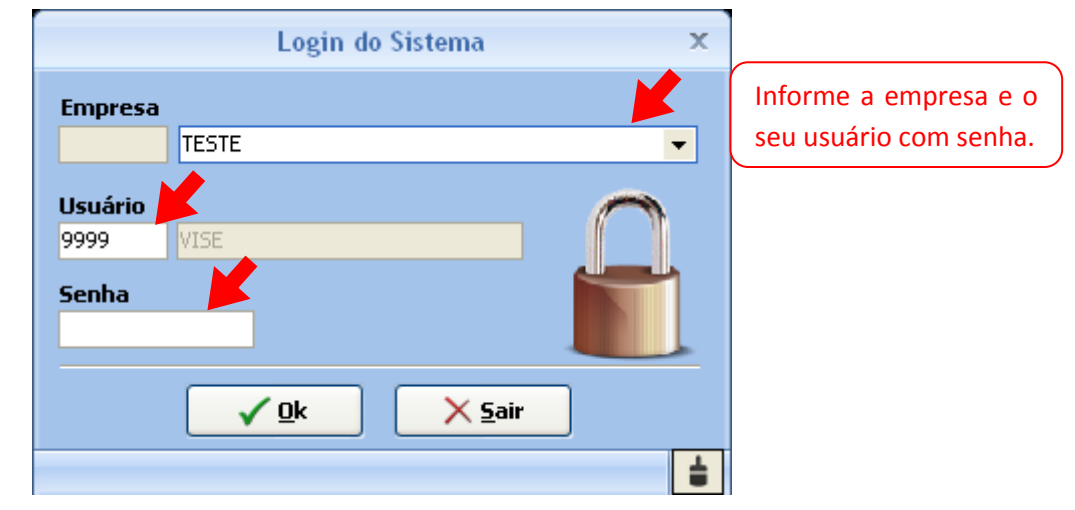

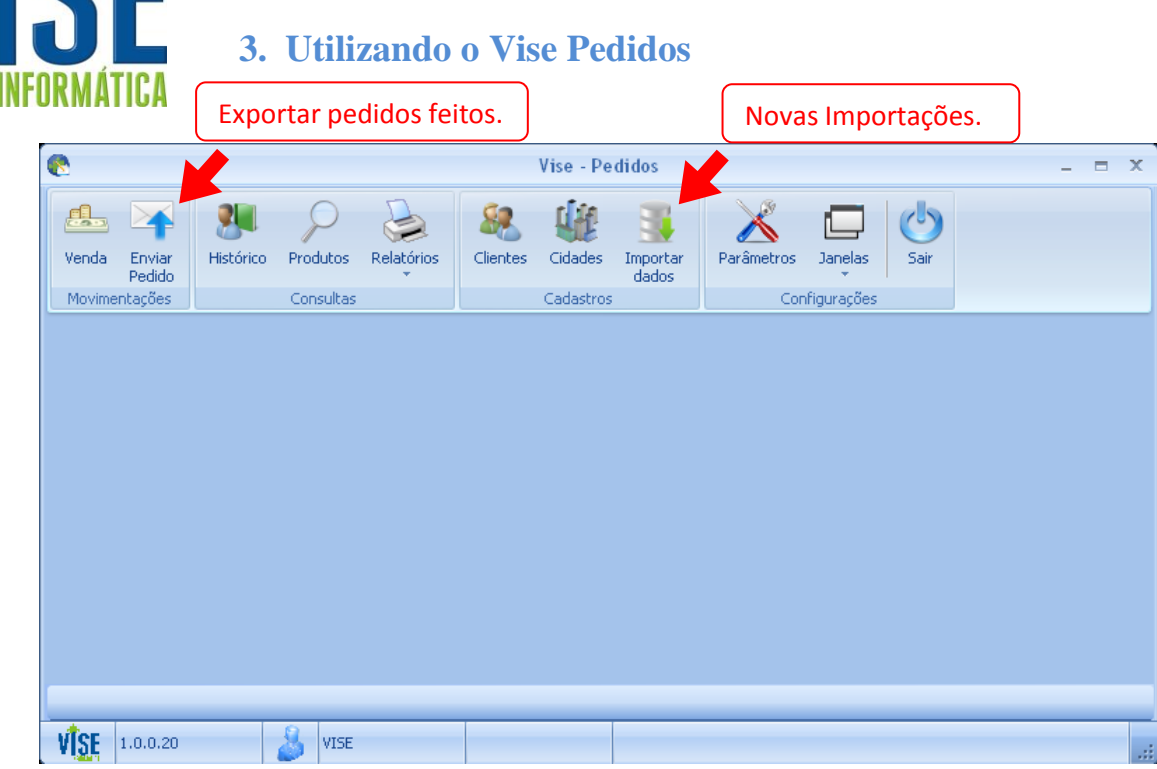

Menu principal Vise Pedidos

| 8                          |                      |                    | Pedidos - V                                                                                            | /ise - Pedio      | los          |                         |                  |      | -         | = x       |
|----------------------------|----------------------|--------------------|----------------------------------------------------------------------------------------------------|-------------------|--------------|-------------------------|------------------|------|-----------|-----------|
| Venda Enviar<br>Pedido     | Histórico Produtos   | Relatórios         | ientes Cidades                                                                                         | Importar<br>dados | Parâmetros   | Janelas                 | <b>U</b><br>Sair |      |           |           |
| Informações Ender          | eços                 |                    |                                                                                                    | ~                 |              | iga ayooo               |                  |      |           |           |
| Nº Pedido<br>Operação<br>& | Empresa              | •                  | Emissão                                                                                                | Situação<br>👻     | ▼<br>Entrega | <u>I</u> ab. Preço<br>▼ |                  | CF   | •         |           |
| Seq Código                 | Referência Cor       |                    | Item                                                                                                   |                   |              |                         | UF               | Qtd. | Pr. Unit. | Pr. Total |
|                            |                      |                    | <no dat<="" td=""><td>a to display&gt;</td><td></td><td></td><td></td><td></td><td></td><td></td></no> | a to display>     |              |                         |                  |      |           |           |
|                            |                      |                    |                                                                                                    |                   |              |                         |                  |      |           |           |
| Nova Venda (F1)            | Localizar Venda (F6) | Consultar Tabela ( | (F5) Sair (Alt+F                                                                                       | 4) 📮              |              |                         |                  |      |           |           |
| Pedidos                    |                      |                    |                                                                                                    |                   |              |                         |                  |      |           |           |
| VISE 1.0.0.20              | SUPE                 | RVISOR             |                                                                                                    |                   |              |                         |                  |      |           |           |
|                            |                      |                    | Men                                                                                                    | u Vendas          |              |                         |                  |      |           |           |

Ao utilizar o Vise Pedidos você poderá cadastrar novos clientes, cadastrar cidades, consultar produtos, consultar ficha financeira do cliente, incluindo a posição dos pedidos feitos por ele, relatórios de desempenho analítico e sintético, entre outros.

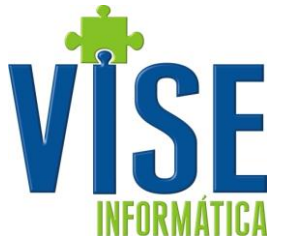

Após gerar seus pedidos deverá envia-los para faturamento na empresa responsável, isto pode ser feito por período/lote, pedido por pedido, ou seja, conforme as regras de negócio da empresa.

|                                                                                    | 8                                                                                                    | Enviar Pedido - Vise - Pedidos 📃 🗖 🤉                                                                                                    |
|------------------------------------------------------------------------------------|----------------------------------------------------------------------------------------------------|----------------------------------------------------------------------------------------------------|
|                                                                                    | Venda Enviar<br>Pedido<br>Movimentações<br>Criar Arquivo<br>Gerar Arquivo<br>Seleção de Pedidos<br>Status<br>TODOS                                                                                                    | Produtos       Relatórios       Importar       Importar       Importar       Importar       Importar       Janelas       Sair         Após selecionar o período, que em Gerar Arquivo.       Inscrittorian       Inscrittorian       Inscrittorian       Inscrittorian       Sair         al       Data final       Parámetros       Janelas       Sair         1       J1/2/2011       Pesquisar       Parámetros       Janelas                                                                                                    |
|                                                                                    | Arraste o cabeçalho da coluna a                                                                                                    | iqui para agrupar por ela                                                                                                    |
|                                                                                    | Pedido Emissão<br>000001 3/12/2011                                                                                                    | Cliente Status Valor<br>TESTE ABERTO 128,00                                                                                                    |
|                                                                                    | Image: Weight of the second second secon | SUPERVISOR     Exportando pedidos feitos                                                                                                    |
|                                                                                    | 2                                                                                                    | Confirma !                                                                                                    |
|                                                                                    | Arq<br>C:\Vise\V<br>E                                                                                                    | uivo de Pedidos gerado com sucesso em:<br>isePedidos\Enviar\PCTNS0007.031211.095425.zip<br>nviar E-Mail com o arquivo do Pedido?                                                                                                    |
| Após gerar o a<br>para enviar o<br>execute o pas<br>em outro mo<br>exista o arquiv | rquivo confirme<br>e-mail ou ainda<br>so da janela 3<br>mento, caso já<br>o.                                                                                                    | Pedidos - SUPERVISOR - 03/12/2011 - 10:46                                                                                                    |
|                                                                                    |                                                                                                    | Image: Secondar       Ao confirmar que deseja enviar o e-m         Image: Secondar       Ao confirmar que deseja enviar o e-m         Image: Secondar       Secondar         Image: Secondar       Ao confirmar que deseja enviar o e-m         Image: Secondar       Secondar         Image: Secondar       Ao confirmar que deseja enviar o e-m         Image: Secondar       Secondar         Image: Secondar       Secondar |
|                                                                                    |                                                                                                    |                                                                                                    |
|                                                                                    |                                                                                                    | Envio de pedidos<br>Período referente - de 03/12/2011 até 03/12/2011<br>Att.: SUPERVISOR - 03/12/2011 - 10:46                                                                                                    |

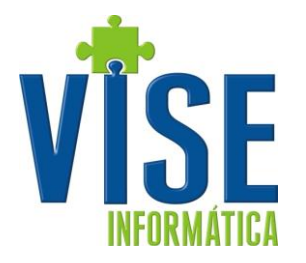

- Os pedidos podem ser enviados por período/lote na tela principal ou ainda durante a digitação do mesmo quando finalizar.
- Para envio de e-mail o Outlook deve estar devidamente configurado, caso não esteja solicite a um técnico de sua confiança.

### 4. Importando os pedidos no VISERP

Ao receber o e-mail com o arquivo enviado pelo representante, salve o mesmo na pasta "drive":\NOTE\WINDOWS\IMPORTA, exemplo, W:\NOTE\WINDOWS\IMPORTA. Descompacte o arquivo e acesse a rotina Faturamento > Exporta/Importa NTBK > 07. Importação. O nome do arquivo é composto por código do representante, data de envio e hora.

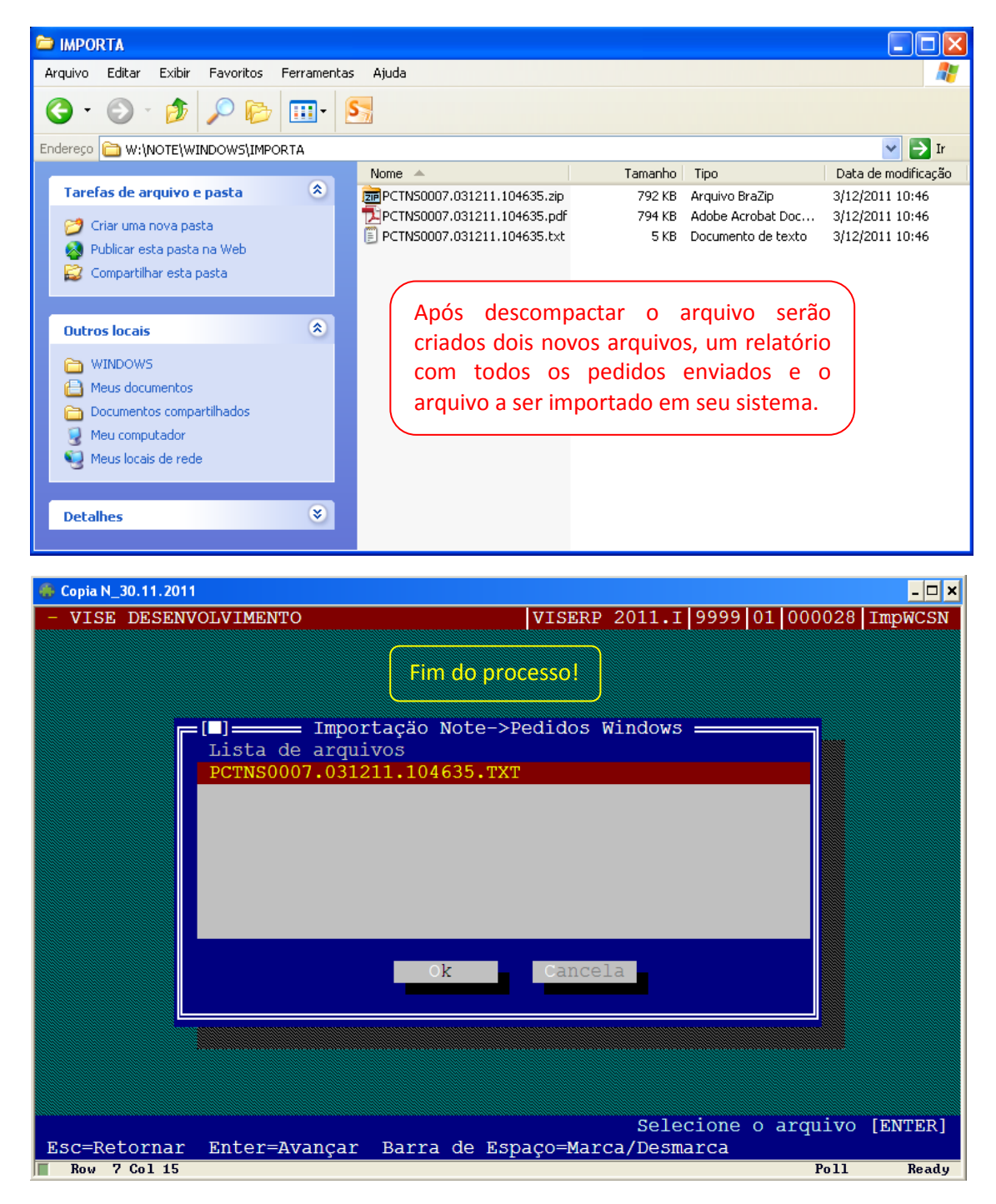

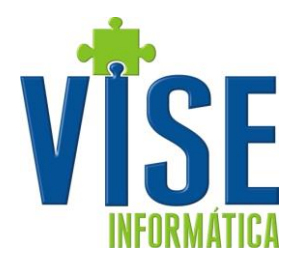

# Sugestões de melhoria para este e outro manual podem ser enviadas para

vise@vise.inf.br

Suas sugestões são sempre bem vindas.